## Create Purchase order

**— —** • •

# In home page, Select Purchases. Second menu is Create Purchase order.

| eate Puri                | chase Invoice Create Purch                              | hase Order View                                         | Purchase Orders              | view Purchase Invoice | s Purchase  | Purchase Payment | Purchase De | bit Credit        |             |                           |            |
|--------------------------|---------------------------------------------------------|---------------------------------------------------------|------------------------------|-----------------------|-------------|------------------|-------------|-------------------|-------------|---------------------------|------------|
| tions<br>Vendors         | Search/Add                                              | ¢ Clear                                                 | Sold Rate <sup>4</sup> 3050  | Product               | JAIPUR BANG | LES 50002 Bar    | ode         | Order Da          | te^ 12/9/16 | Delivery Date*            | 09/12/2016 |
| /endor*                  | JOY ALUKAS                                              |                                                         |                              |                       |             |                  | Order Items | \$                |             |                           |            |
| 'N                       |                                                         | ttem Code                                               |                              | em                    | Item Rate   | Pieces           |             | Weight            | item Amount | Stone Weight              | Gross /    |
| umber                    |                                                         | 500025                                                  | Bengals                      | 3050                  |             | 2                | 23          |                   | 70150       | 0                         | 670.       |
| hone<br>lo*<br>\ddress   | Search by Phone No<br>INDRA NAGAR 2ND<br>STAGE BANGLORE |                                                         |                              |                       |             |                  |             |                   |             |                           |            |
| Search b<br>Drder<br>Vo* | y Order No                                              | Payment<br>Amount Giver<br>Cash<br>Card<br>Return Amoun | 70,150<br>170,800<br>0<br>nt |                       |             |                  |             | Total Gold A<br>A | mount*      | 800.00<br>800.00<br>70.00 |            |

To the left side of your page you have an option to Add the vendor.

Here Vendors Name and Phone number is mandatory field.

| Options       |                                   |
|---------------|-----------------------------------|
| Vendors S     | iearch/Add                        |
| Vendor*       | JOY ALUKAS                        |
| TIN<br>Number |                                   |
| Phone No*     | Search by Phone No                |
| Address       | INDRA NAGAR 2ND<br>STAGE BANGLORE |
| Search by     | Order No                          |
| Order No*     |                                   |
|               | ]                                 |

Then fix the Gold rate and Click on Products.

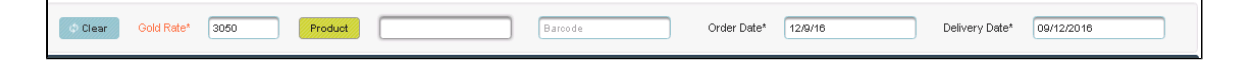

The following table will display.

| Main Other (  | Details        |
|---------------|----------------|
| Name*         | JAIPUR BANGLES |
| Weight*       | 23             |
| Description   |                |
| Category*     | Bengals        |
| Product Type* | GOLD 24k       |
| ✓ Create      |                |

Enter the details of order to be purchase and Click on **Create**, the table will get filled

| © Clear Gold Rate                                                    | 3050 P   | roduct | JAIPUR BANGLES 50002 | Barcode |           | Order Date*                                       | 12/9/16                                                                                                    | Delivery Date* | 09/12/2016 |            |
|----------------------------------------------------------------------|----------|--------|----------------------|---------|-----------|---------------------------------------------------|----------------------------------------------------------------------------------------------------|----------------|------------|------------|
|                                                                      |          |        |                      | Ore     | der Items |                                                   |                                                                                                    |                |            |            |
| Item Code                                                            | Item     | 1      | ltem Rate            | Pieces  | Weigh     | t                                                 | Item Amount                                                                                                    | Stone Weight   | Gri        | ss Amount  |
| 00025                                                                | Bengals  | 3050   | 2                    |         | 23        |                                                   | 70150 0                                                                                                    |                |            | ₹70,150.00 |
|                                                                      |          |        |                      |         |           |                                                   |                                                                                                    |                |            |            |
|                                                                      |          |        |                      |         | 23        |                                                   | ₹70,150.00                                                                                                    |                |            | ₹70,150.00 |
| Payment<br>Amount Given 70,1<br>Cash 70,1<br>Card 0<br>Return Amount | 80<br>60 |        |                      |         |           | Total Gold Amount*<br>Total<br>Advance<br>Balance | ₹70,150.00   ₹70,150.00   ₹70,150.00   ₹70,150.00   ₹70,150.00   ₹70,150.00   ₹70,150.00   ₹70,150.00   ₹70,150.00   ₹70,150.00   ₹70,150.00   ₹70,150.00   ₹70,150.00   ₹70,150.00   ₹70,150.00   ₹70,150.00   ₹70,150.00   ₹70,150.00   ₹70,150.00   ₹70,150.00   ₹70,150.00   ₹70,150.00   ₹70,150.00   ₹70,150.00   ₹70,150.00   ₹70,150.00   ₹70,150.00   ₹70,150.00   ₹70,150.00   ₹70,150.00   ₹70,150.00   ₹70,150.00   ₹70,150.00   ₹70,150.00   ₹70,150.00   ₹70,150.00   ₹70,150.00   ₹70,150.00   ₹70,150.00   ₹70,150.00   ₹70,150.00   ₹70,150.00   ₹70,150.00   ₹7 |                |            |            |

Click on **Products** and follow the same procedure, the table will display as shown below.

| Clear Gold Rate              | * 3050 Pr | JAIPUR BANGLE | Barcod | e                   | Order Da     | te* 12/9/16          |        | Delivery Date* | 09/12/2016 |              |
|------------------------------|-----------|---------------|--------|---------------------|--------------|----------------------|--------|----------------|------------|--------------|
|                              |           |               |        | Order Items         |              |                      |        |                |            |              |
| ltem Code                    | ltem      | Item Rate     | Pieces |                     | Weight       | Item Amount          |        | Stone Weight   |            | Gross Amount |
| 500025                       | Bengals   | 3050          | 2      | 23                  |              | 70150                | 0      |                |            | ₹70,150.00   |
| 500026                       | Bengals   | 3050          | 2      | 33                  |              | 100650               | 0      |                |            | ₹100,650.00  |
|                              |           |               |        |                     |              |                      |        |                |            |              |
|                              |           |               |        |                     | 56           | ₹170,800.00          |        |                |            | ₹170,800.00  |
| Payment<br>Amount Given 70,1 | 50        |               |        |                     | Total Gold A | mount* ₹170.         | 800.00 |                |            |              |
| Cash 170                     | 800       |               |        |                     |              | Total ₹170.          | 800.00 |                |            |              |
| Card 0                       |           |               |        | Advance ₹170,800.00 |              |                      | 800.00 |                |            |              |
| Return Amount                |           |               |        |                     | E            | alance               | ₹0.00  |                |            |              |
| Diama anti-                  |           |               |        |                     |              | 🤨 Place Order 🛛 🐂 Re | ciept  |                |            |              |
| riease enter jour verraik    | >         |               |        |                     |              |                      |        |                |            |              |

#### Then Click on Place order in the bill.

| Payment                   |                    |                     |
|---------------------------|--------------------|---------------------|
| Amount Given 70,150       | Total Gold Amount* | ₹170,800.00         |
| Cash 170,800              | Total              | ₹170,800.00         |
| Card                      | Advance            | ₹170,800.00         |
| Return Amount             | Balance            | ₹0.00               |
| Characterize Dispute      | 년 Plac             | e Order 📃 🖕 Reciept |
| Please enter your remarks |                    |                     |
|                           | )                  |                     |

#### You will get a notification on the page

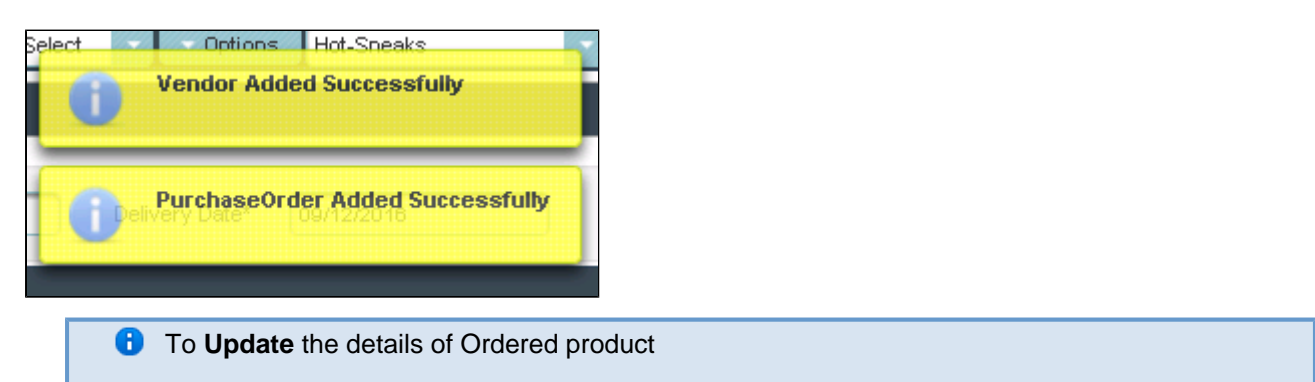

Click on the Name of product to which you want Update.

|                                                                                                    | Order Items |           |        |                   |                                                                     |                                    |              |  |  |  |
|----------------------------------------------------------------------------------------------------|-------------|-----------|--------|-------------------|---------------------------------------------------------------------|------------------------------------|--------------|--|--|--|
| Item Code                                                                                          | Item        | Item Rate | Pieces | Weight            | Item Amount                                                         | Stone Weight                       | Gross Amount |  |  |  |
| 500026                                                                                             | Bengals     | 3050      | 2      | 33                | 100650.00                                                           | 0.000                              | ₹100,650.00  |  |  |  |
| 500027                                                                                             | Chain       | 3050      | 1      | 18                | 54900                                                               | 0                                  | ₹54,900.00   |  |  |  |
| 500025                                                                                             | Bengals     | 3050      | 2      | 23                | 70150.00                                                            | 0.000                              | ₹70,150.00   |  |  |  |
|                                                                                                    |             |           |        |                   |                                                                     |                                    |              |  |  |  |
|                                                                                                    |             |           |        | 74.000            | ₹225,700.00                                                         |                                    | ₹225,700.00  |  |  |  |
| Payment<br>Amount Given 70.1<br>Cash 1700<br>Card 0<br>Return Amount<br>Please enter your Remailed | 50          |           |        | Total Gold A<br>A | Amount* ₹225,<br>Total ₹225,<br>dvance<br>Balance<br>Place Order Re | 700.00<br>700.00<br>10.00<br>10.00 |              |  |  |  |

In page you can see a Display Order item details. Enter the details to be Update and click on Update.

| Order Item Deta | ils 🗙  |
|-----------------|--------|
| Weight          | 26     |
| Gold Rate       | 3,050  |
| Update          | Delete |
|                 |        |

The table will update as shown below.

|                        | Order Items |           |        |              |               |              |              |  |  |  |
|------------------------|-------------|-----------|--------|--------------|---------------|--------------|--------------|--|--|--|
| ltem Code              | ttem        | Item Rate | Pieces | Weight       | Item Amount   | Stone Weight | Gross Amount |  |  |  |
| 500026                 | Bengals     | 3050      | 2      | 33           | 100650.00     | 0.000        | ₹100,650.00  |  |  |  |
| 500027                 | Chain       | 3050      | 1      | 26           | 79300         | 0            | ₹79,300.00   |  |  |  |
| 500025                 | Bengals     | 3050      | 2      | 23           | 70150.00      | 0.000        | ₹70,150.00   |  |  |  |
|                        |             |           |        | 74.000       | ₹250,100.00   |              | ₹250,100.00  |  |  |  |
|                        |             |           |        |              |               |              |              |  |  |  |
| Payment                |             |           |        |              |               |              |              |  |  |  |
| Amount Given 70        | ,150        |           |        | Total Gold A | Amount* ₹250, | 100.00       |              |  |  |  |
| Cash 17                | 0,800       |           |        |              | Total \$250,  | 100.00       |              |  |  |  |
| Card 0                 |             |           |        | A            | dvance ₹250,  | 100.00       |              |  |  |  |
| Return Amount          |             |           |        | 1            | Balance       | च्छ00        |              |  |  |  |
|                        |             |           |        |              | Place Order   | ciept        |              |  |  |  |
| Please enter your Rem. | intes       |           |        |              |               |              |              |  |  |  |
|                        |             |           |        |              |               |              |              |  |  |  |

**1** To **Delete** the details of ordered product

### Select the product in Table

| Order Items                                                                                            |              |           |           |                                                                               |                                  |              |  |  |  |
|----------------------------------------------------------------------------------------------------|--------------|-----------|-----------|-------------------------------------------------------------------------------|----------------------------------|--------------|--|--|--|
| Item Code                                                                                              | ttem ttem Ra | te Pieces | Weight    | item Amount                                                                   | Stone Weight                     | Gross Amount |  |  |  |
| 500026 Bengals                                                                                         | 3050         | 2         | 33        | 100650.00                                                                     | 0.000                            | ₹100,650.00  |  |  |  |
| 500027 Chain                                                                                           | 3050         | 1         | 26        | 79300                                                                         | 0                                | ₹79,300.00   |  |  |  |
| 500025 Bengals                                                                                         | 3050         | 2         | 23        | 70150.00                                                                      | 0.000                            | ₹70,150.00   |  |  |  |
|                                                                                                    |              |           |           |                                                                               |                                  |              |  |  |  |
|                                                                                                    |              |           | 74.000    | ₹250,100.00                                                                   |                                  | ₹250,100.00  |  |  |  |
| Payment<br>Amount Given 70,150<br>Cash 170,800<br>Card 0<br>Return Amount<br>Please enter your Remaiks |              |           | Total Gol | Amount* ₹250;<br>Total ₹250;<br>Advance ₹250;<br>Balance<br>C Place Order Res | 00.00<br>00.00<br>00.07<br>tapit |              |  |  |  |

In page you can see a Display Order item details.Click on **Delete**.

| Order Item Deta | ils 🗙      |
|-----------------|------------|
| Weight          | <b>þ</b> 3 |
| Gold Rate       | 3,050      |
| Update          | Delete     |
|                 |            |

The following table will Display as shown below.

| © Clear Gold Rate            | * Pro       | duct 0000 | Baroode | Order D             | ate* 12/9/16     | Delivery Date* | 09/12/2016   |  |  |  |  |  |
|------------------------------|-------------|-----------|---------|---------------------|------------------|----------------|--------------|--|--|--|--|--|
|                              | Order Items |           |         |                     |                  |                |              |  |  |  |  |  |
| Item Code                    | ltem        | ltem Rate | Pieces  | Weight              | Item Amount      | Stone Weight   | Gross Amount |  |  |  |  |  |
| 500026                       | Bengals     | 3050      | 2       | 33                  | 100650.00        | 0.000          | ₹100,650.00  |  |  |  |  |  |
| 500027                       | Chain       | 3050      | 1       | 26                  | 79300            | 0              | ₹79,300.00   |  |  |  |  |  |
|                              |             |           |         | 51.000              | ₹179,950.00      |                | ₹179,350.00  |  |  |  |  |  |
| Payment<br>Amount Given 70,1 | 50          |           |         | Total Gold          | Amount* ₹179,    | 950.00         |              |  |  |  |  |  |
| Cash 170,                    | 300         |           |         |                     |                  |                |              |  |  |  |  |  |
| Card 0                       |             |           |         | Advance ₹250,100.00 |                  |                |              |  |  |  |  |  |
| Return Amount                |             |           |         |                     | Balance          | 70.00          |              |  |  |  |  |  |
| Please enter your Remark     | ;           |           |         |                     | C Place Order Re | ciept          |              |  |  |  |  |  |